# TRIPLE POINT No-code 6 Step Machine Learning

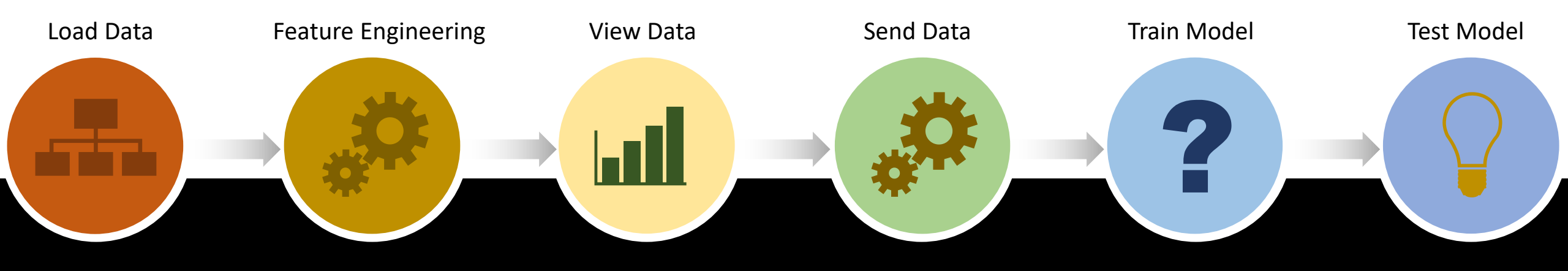

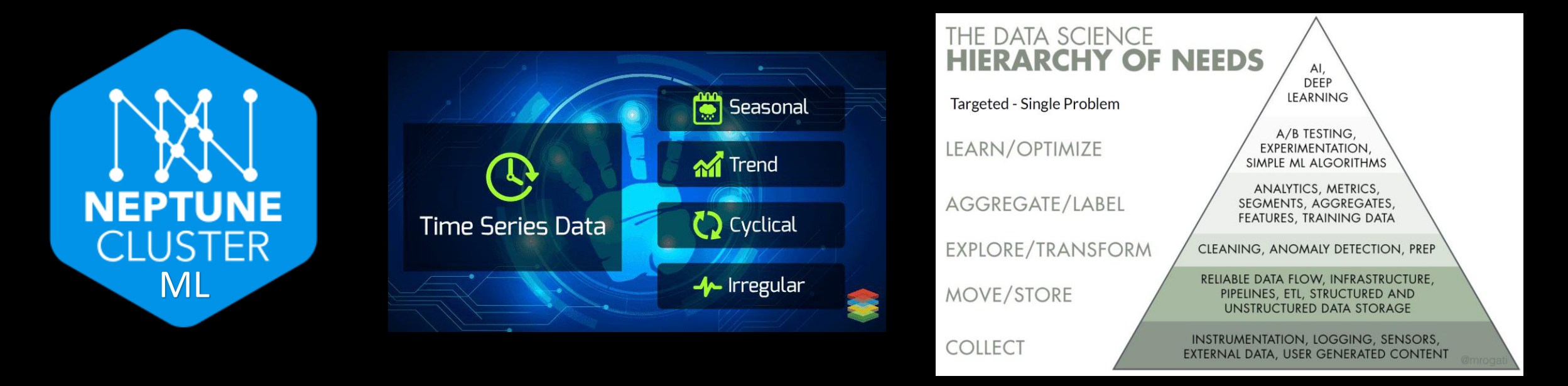

When scaling, group all elements to be scaled. Scale as needed. Use the "Increase Font Size," "Decrease Font Size" buttons or manually change the font size for the editable text. Delete unwanted elements. Change the line weight of the circles or connecting bars as needed.

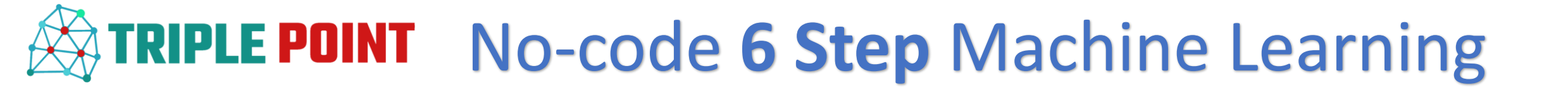

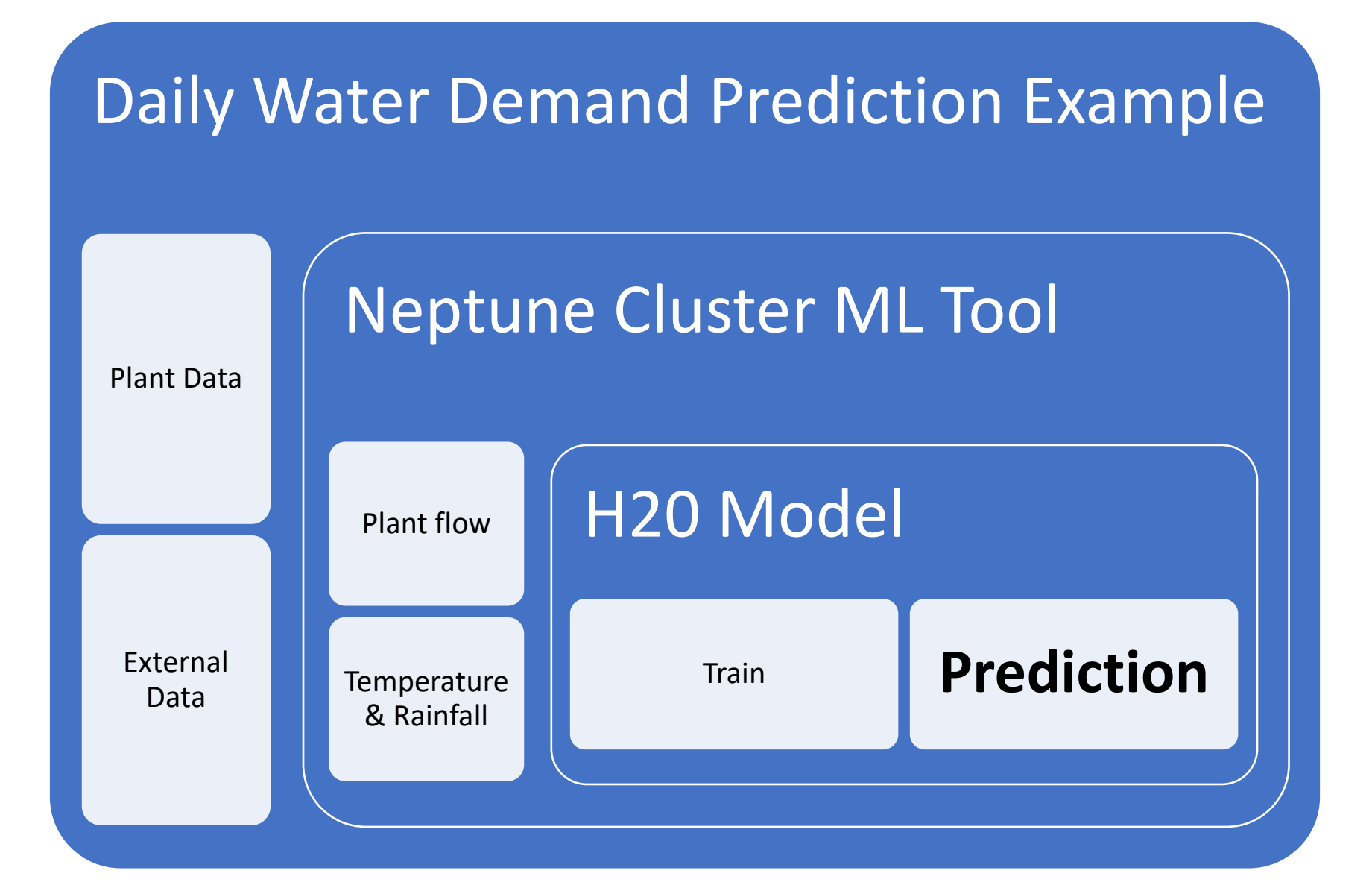

### Step 1: Connect to the Trident Historizer and choose your time period and tags

In this example, a start date of January 1<sup>st</sup> 2013 is selected with a time frame of eight years with the timeseries data average to one day periods. The tags selected are water flow out of the treatment plant along with weather data in the area (temperature and rainfall)

#### 1. Trident Historizer

#### URL

2013/01/01

192.168.1.140:8080
2. Query Selection
Choose Start Date

#### timevalue 8 timeunits days weeks months

years
 pre-aggregators

avg

value -

units minutes hours days

month vears

### Neptune Cluster Machine Learning 🙍

1. Data loading 💥

| GUELPHTURFGRASS/MeanTem | KITCHENER/WATERLOO/TotalPrecip1 | KITCHENER/WATERLOO/MeanTemp | CoG/Water/iFix/WDSCADA.WDUUV00FIQ01.F_CV |      |
|-------------------------|---------------------------------|-----------------------------|------------------------------------------|------|
| 2,834.000               | 2,760.0000                      | 2,754.0000                  | 2,753.0000                               | ount |
| 6.876                   | 2.1233                          | 7.2143                      | 308.1125                                 | nean |
| 10.732                  | 5.3699                          | 10.7812                     | 41.2590                                  | std  |
| -23.600                 | 0.0000                          | -24.4000                    | 171.3367                                 | nin  |
| -1.300                  | 0.0000                          | -1.0000                     | 282.2329                                 | 25%  |
| 7.200                   | 0.0000                          | 7.5000                      | 307.3308                                 | 50%  |
| 16.200                  | 1.2000                          | 16.7000                     | 333.6922                                 | 75%  |
| 27.300                  | 53.0000                         | 27.3000                     | 432.1210                                 | nax  |

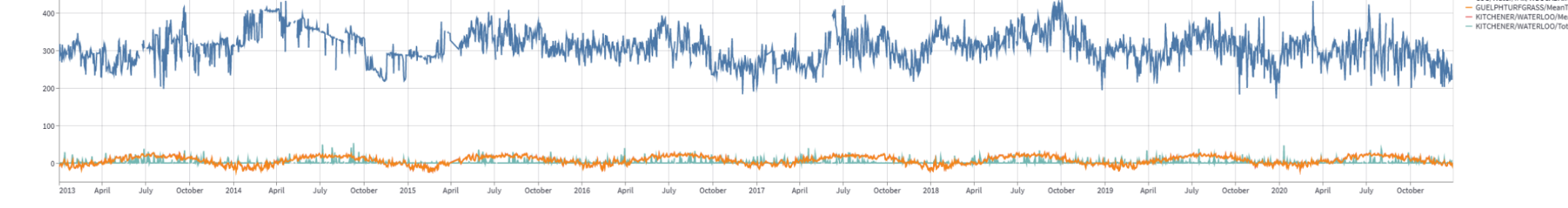

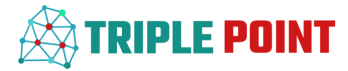

Step 2: Setup your parameter configuration
-Choose your predicted parameter
-Choose your trend components (feature engineering)
-Select your lag parameters and durations

In this example, the timeseries water flow out of the treatment plant is chosen as the predicted parameter. All trend components are selected except for minutely and hourly since they provide no value into a daily prediction. All tag components are selected as lag parameters. The lag period is set to 1 day and the rolling average is set to 7 days. These parameters can be adjusted to improved performance.

| Predict Parameter<br>Select predicted output<br>CoG/Water/iFix/WDSCADA.WDUUV00FIQ01.F_CV |
|------------------------------------------------------------------------------------------|
|                                                                                          |
| Horizon                                                                                  |
|                                                                                          |
| Trend components                                                                         |
| Add or remove components:                                                                |
| Minutely                                                                                 |
| Hourly                                                                                   |
| 🗸 Daily                                                                                  |
| Veekly                                                                                   |
| Monthly                                                                                  |
| Quarterly                                                                                |
| Vearly                                                                                   |
| Oay of week                                                                              |
| Lar Decembran                                                                            |
|                                                                                          |
| CoG/Water/IFix/WD × KITCHENER/WATER × KITCHENER/WATER × GUELPHTURFGRAS ×                 |
|                                                                                          |
| Lag duration                                                                             |
| Select how many previous periods to lag.                                                 |
| 1                                                                                        |
|                                                                                          |
| Rolling window duration                                                                  |
| Select how many fhow many previous periods to apply rolling average.                     |
| 7                                                                                        |

2. Parameters configuration **\*** 

### TRIPLE POINT

### Step 3: Review your dataset and send to model

#### 3. View Data

|       | CoG/Water/iFix/WDSCAD | KITCHENER/WATERLOO/ | KITCHENER/WATERLOO/T | GUELPHTURFGRASS/Mea | week       | quater     | year       | month      | day        | lag_CoG/Water/iFix/WDS | rolling_mean_CoG/Water | lag_KITCHENER/WATERL | rolling_mean_KITCHENE | lag_KITCHENER/WATE |
|-------|-----------------------|---------------------|----------------------|---------------------|------------|------------|------------|------------|------------|------------------------|------------------------|----------------------|-----------------------|--------------------|
| count | 2,753.0000            | 2,754.0000          | 2,760.0000           | 2,834.0000          | 2,834.0000 | 2,834.0000 | 2,834.0000 | 2,834.0000 | 2,834.0000 | 2,752.0000             | 2,412.0000             | 2,753.0000           | 2,419.0000            | 2,759              |
| mean  | 308.1125              | 7.2143              | 2.1233               | 6.8766              | 26.7029    | 2.5124     | 2,016.5042 | 6.5480     | 15.6486    | 308.1189               | 306.8320               | 7.2194               | 6.9811                | 2                  |
| std   | 41.2590               | 10.7812             | 5.3699               | 10.7329             | 15.0473    | 1.1169     | 2.3095     | 3.4445     | 8.7918     | 41.2651                | 34.3896                | 10.7799              | 10.0718               | 5                  |
| min   | 171.3367              | -24.4000            | 0.0000               | -23.6000            | 1.0000     | 1.0000     | 2,013.0000 | 1.0000     | 1.0000     | 171.3367               | 216.6863               | -24.4000             | -19.6571              | 0                  |
| 25%   | 282.2329              | -1.0000             | 0.0000               | -1.3000             | 14.0000    | 2.0000     | 2,014.0000 | 4.0000     | 8.0000     | 282.2280               | 283.4419               | -1.0000              | -1.2071               | 0                  |
| 50%   | 307.3308              | 7.5000              | 0.0000               | 7.2000              | 27.0000    | 3.0000     | 2,016.0000 | 7.0000     | 16.0000    | 307.3454               | 306.0483               | 7.5000               | 6.9143                | 0                  |
| 75%   | 333.6922              | 16.7000             | 1.2000               | 16.2000             | 40.0000    | 4.0000     | 2,019.0000 | 10.0000    | 23.0000    | 333.7125               | 326.3948               | 16.7000              | 16.2786               | 1                  |
| max   | 432.1210              | 27.3000             | 53.0000              | 27.3000             | 53.0000    | 4.0000     | 2,020.0000 | 12.0000    | 31.0000    | 432.1210               | 408.3561               | 27.3000              | 24.9143               | 53                 |

#### Exclude Parameters

#### 4. Send Data

Send Data

### Step 4: Train your model

In this example, the data count is 2753 (7,928,640 rolled up flow points!) . 8 years x 365 days = 2920. So, we are short a few random days. That's OK. Data is sent to the model for training. Training is setup to test against 25 different models. Each model will run for a max time of 120 seconds and the whole runtime is set to 300 seconds.

#### 5. Train Model

| AutoML Parameters                            | -   |
|----------------------------------------------|-----|
| Select how many models to generate.          |     |
| 25                                           | - + |
| Select maximum runtime in seconds.           |     |
| 300                                          | - + |
| Select maximum runtime per model in seconds. |     |
| 120                                          | - + |
| Run                                          |     |

Done!

### Step 5: Review the performance of you different models

The model leader board shows the performance of each model that ran ranked from top performer to worst performer. These a characterized by root mean square error, mean square error, mean absolute error, root mean squared logarithmic error and mean residual deviance.

### 5. Model Leader Board

|   | model_id                                                | mean_residual_deviance | rmse    | mse      | mae     | rmsle  |
|---|---------------------------------------------------------|------------------------|---------|----------|---------|--------|
| 0 | StackedEnsemble_BestOfFamily_7_AutoML_2_20221215_144539 | 491.7186               | 22.1747 | 491.7186 | 16.3801 | 0.0749 |
| 1 | StackedEnsemble_BestOfFamily_4_AutoML_2_20221215_144539 | 491.8218               | 22.1771 | 491.8218 | 16.3887 | 0.0749 |
| 2 | StackedEnsemble_AllModels_3_AutoML_2_20221215_144539    | 494.3311               | 22.2336 | 494.3311 | 16.4792 | 0.0753 |
| 3 | StackedEnsemble_AllModels_1_AutoML_2_20221215_144539    | 495.4816               | 22.2594 | 495.4816 | 16.5263 | 0.0752 |
| 4 | StackedEnsemble_BestOfFamily_2_AutoML_2_20221215_144539 | 495.7036               | 22.2644 | 495.7036 | 16.4678 | 0.0751 |
| 5 | StackedEnsemble_BestOfFamily_3_AutoML_2_20221215_144539 | 496.2389               | 22.2764 | 496.2389 | 16.5219 | 0.0753 |
| 6 | StackedEnsemble_AllModels_4_AutoML_2_20221215_144539    | 496.8457               | 22.2900 | 496.8457 | 16.4582 | 0.0754 |
| 7 | StackedEnsemble_AllModels_7_AutoML_2_20221215_144539    | 497.0415               | 22.2944 | 497.0415 | 16.4560 | 0.0754 |
| 8 | StackedEnsemble_AllModels_2_AutoML_2_20221215_144539    | 497.4873               | 22.3044 | 497.4873 | 16.5527 | 0.0754 |
| 9 | GBM grid 1 AutoML 2 20221215 144539 model 2             | 499.2520               | 22.3439 | 499.2520 | 16.4477 | 0.0756 |

### TRIPLE POINT

## Step 6: Test your different models

6. Test Model - Make a Prediction

Select model

StackedEnsemble\_BestOfFamily\_7\_AutoML\_2\_20221215\_144539

Using the drop-down selector, the different models can be tested on the various portions of the dataset. The dataset was divided into 80% model generation and 20% model testing. The test dataset is shown first, then the 20% model testing and finally the full data set last. The blue line is the actual water demand and the orange line is the model generated predicted demand.

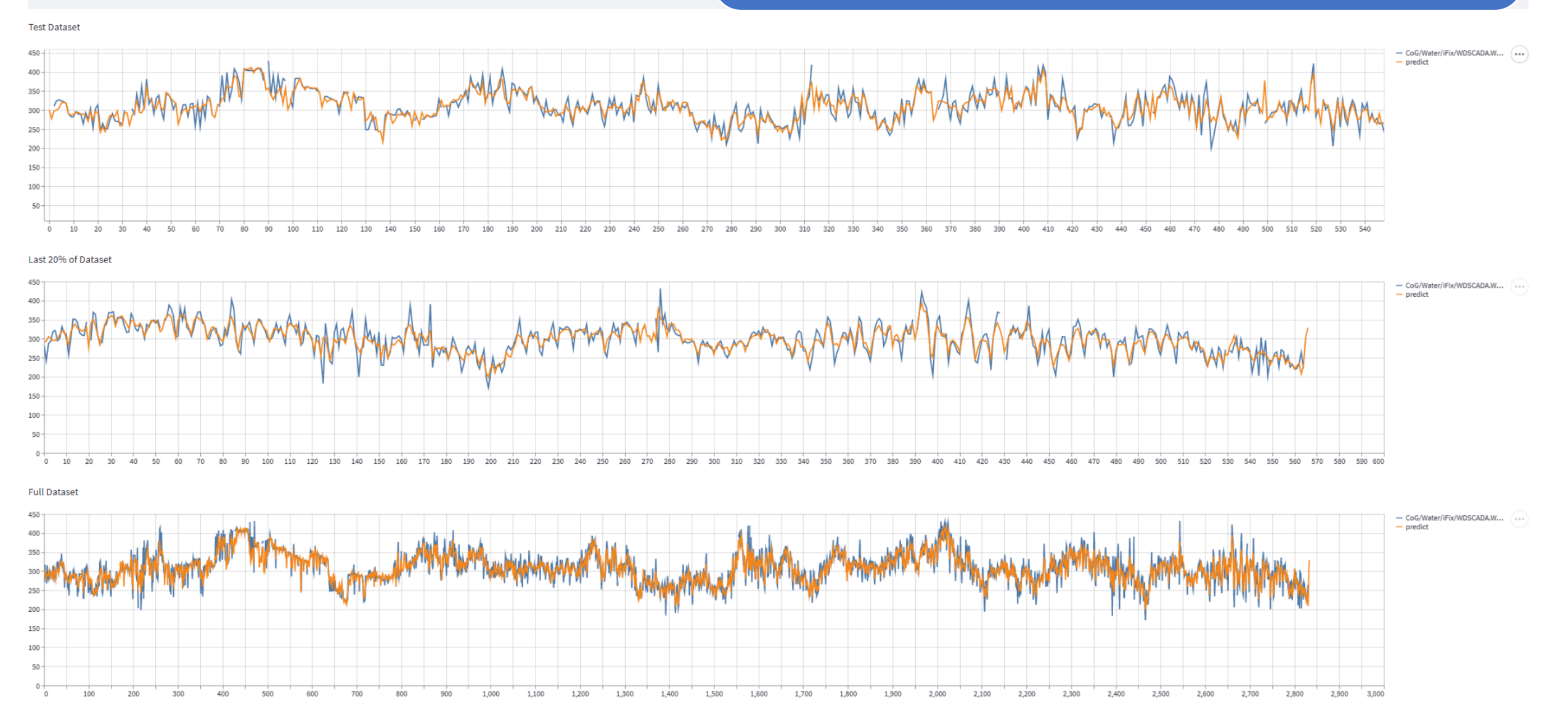

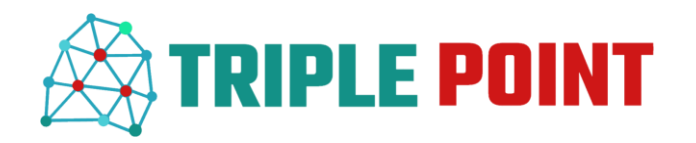

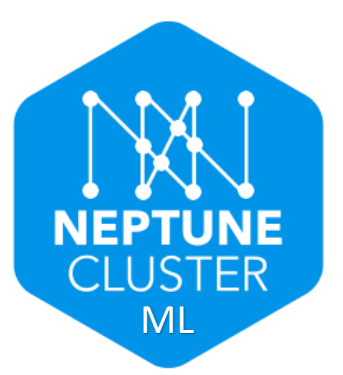

## You're Now Ready to Transition to Production!

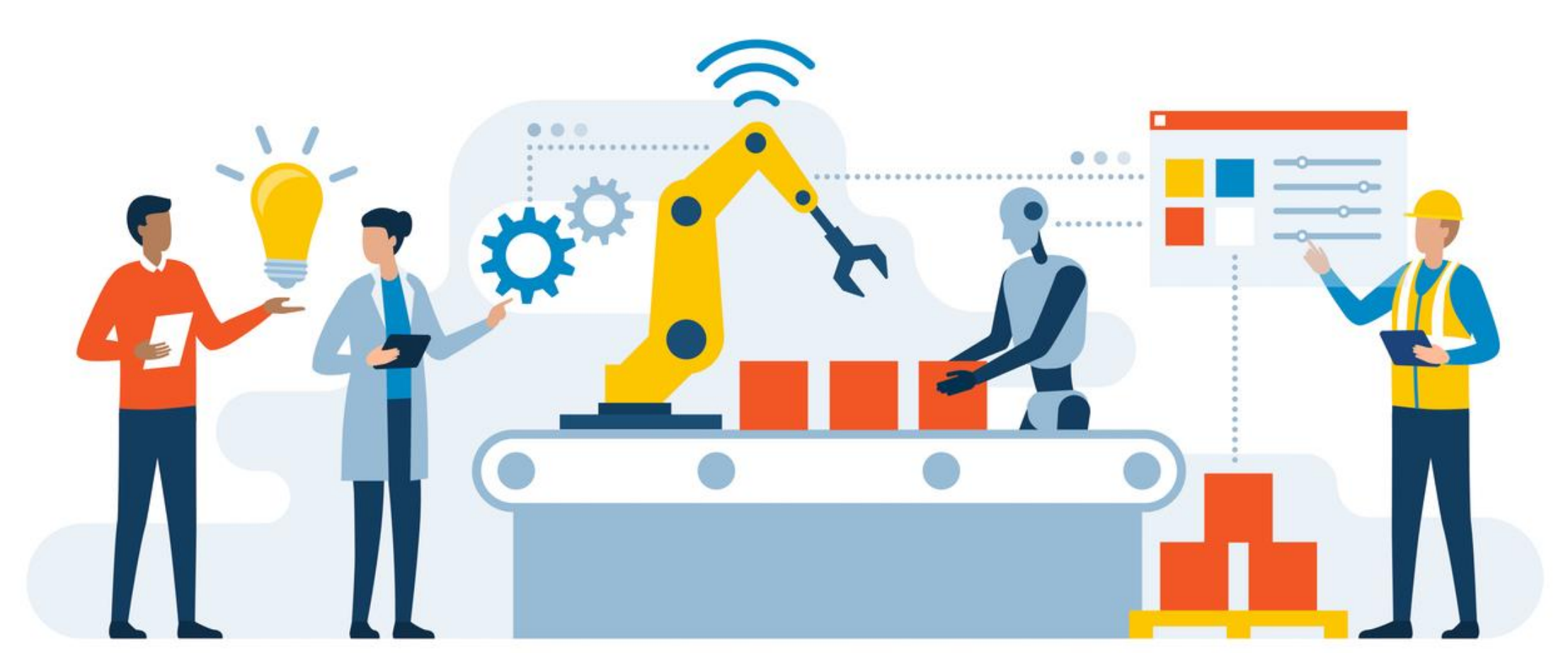